## Finding a PO number

## METHOD #1 - From your requisition dashboard

In PeopleSoft, navigate to "Main Menu"  $\rightarrow$  "eProcurement"  $\rightarrow$  "Manage Requisitions"

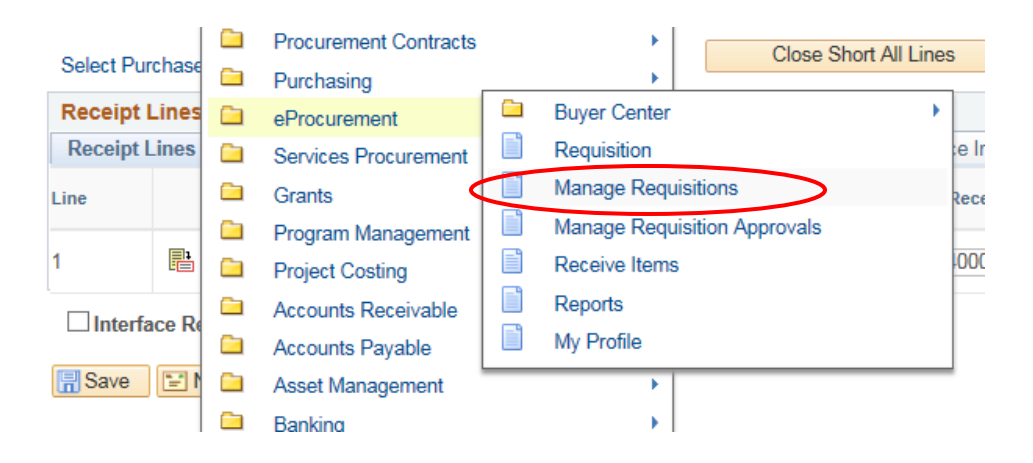

Change the "Date From" to include the date that you created the requisition and click "Search"

| Requisition Searc                                                                                                    | h Keyword Search             |                                |                 |               |               |                            |       |    |
|----------------------------------------------------------------------------------------------------|------------------------------|--------------------------------|-----------------|---------------|---------------|----------------------------|-------|----|
| Search Requisitions                                                                                                    |                              |                                |                 |               |               |                            |       |    |
| To locate requisitio                                                                                                    | ons, edit the criteria below | and click the Sea              | arch button.    |               |               |                            |       |    |
| Business                                                                                                    | s Unit USC01                 | Q                              | Requisition Na  | ne            |               |                            |       | Q  |
| Requisition ID                                                                                                    |                              | Request State All but Complete |                 |               | Budget Status | ;                          | ~     |    |
| Date                                                                                                    | From 08/12/2016              | <b>B</b> I                     | Date            | To 08/19/2016 | <b>B1</b>     |                            |       |    |
| Requ                                                                                                    | ester MOONENA                | 0                              | Entered         | Ву            | Q             | POID                       | )     | Q  |
| Search Clear Show Advanced Search                                                                                                    |                              |                                |                 |               |               |                            |       |    |
| Requisitions (2)                                                                                                    |                              |                                |                 |               |               |                            |       |    |
| To view the lifespan and line items for a requisition, click the Expand triangle icon.<br>To edit or perform another action on a requisition, make a selection from the Action dropdown list and click Go. |                              |                                |                 |               |               |                            |       |    |
| Req ID                                                                                                    | Requisition Name             | BU                             | Date Requ       | est State E   | Budget        | Total                      |       |    |
| 1000028412                                                                                                    | HD Supply 16-17              | USC01                          | 08/17/2016 PO(s | ) Dispatched  | /alid         | 40,000.00 USD [Select Acti | on] 🗸 | Go |

Make sure that the Request State for the PO that you need says "PO(s) Dispatched". If it does not, then the PO is not yet ready to be used and has not been sent to your vendor.

Once the PO has been dispatched, click the gray drop down arrow to view the lifespan. Then, click on "Purchase Orders".

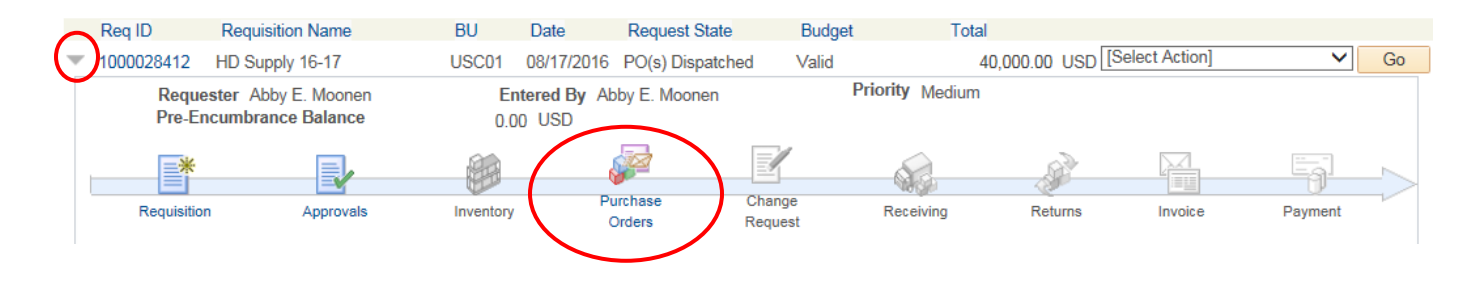

The next page will tell you the Purchase Order number, as well as the date that it was sent to your vendor.

|                                                                   | Business      | Unit USC01       |             |                 |          |      |            |              |                |          |
|-------------------------------------------------------------------|---------------|------------------|-------------|-----------------|----------|------|------------|--------------|----------------|----------|
| Requisitio                                                        | on informatio | n                |             |                 |          |      | Find       | View All     | First 🕚 1 of   | 1 🕑 Last |
|                                                                   | Requisition   | on ID 1000028412 | Line Numbe  | r               | 1        |      |            |              |                |          |
| PO info                                                           | rmation       |                  |             |                 |          |      | Find       | View All     | First 🕚 1 of 1 | 🕑 Last   |
|                                                                   | PO Nu         | mber 2000028734  | Buye        | r LLW           |          | С    | hange Orde | ۲            |                |          |
|                                                                   | PO            | Date 08/17/2016  | Supplier II | C00000816       | Terms N3 | 30   | PO Statu   | s Dispatched |                |          |
| Lines Personalize   Find   View All   🔄   🔢 First 🚯 1 of 1 🚯 Last |               |                  |             |                 |          | Last |            |              |                |          |
| Line                                                              | Item ID       | Description      |             | Merchandise Amt |          | иом  | PO Qty     | Status       | Line Details   |          |

## METHOD #2 – From the Review PO Information Search

In PeopleSoft, navigate to "Main Menu"  $\rightarrow$  "Purchase Orders"  $\rightarrow$  "Review PO Information"  $\rightarrow$  "Purchase Orders"

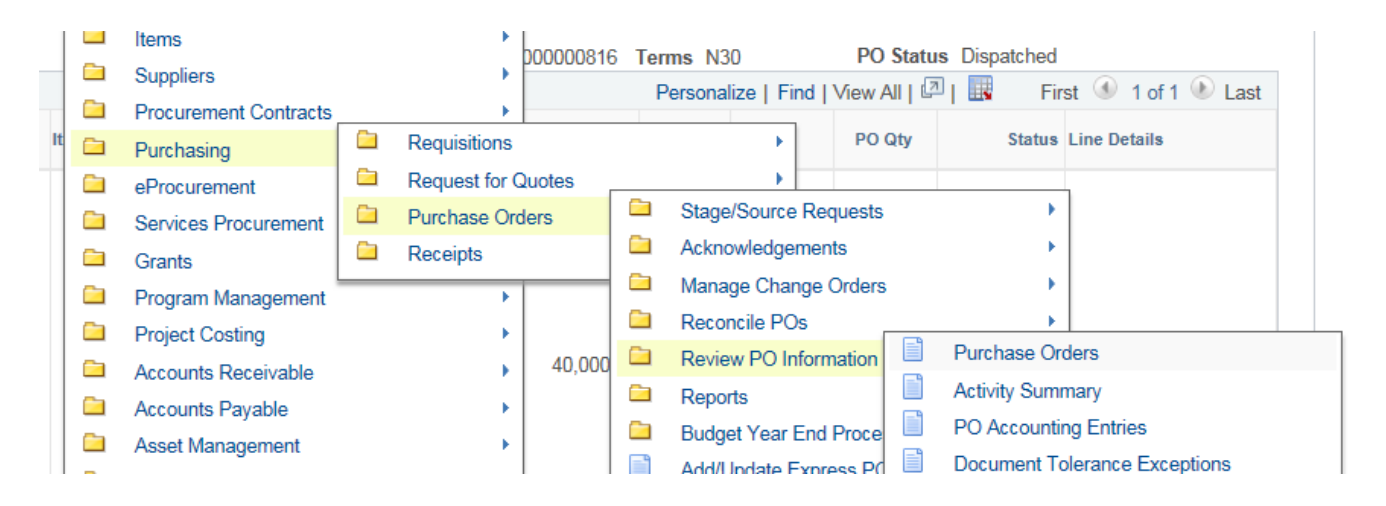

This will allow you to search for a Purchase Order by the Supplier Name. If you wish to only view Purchase Orders for this vendor that are **CURRENTLY OPEN**, select "Dispatched" from the "**PO Status**" drop down box. Otherwise, your search will bring up every PO ever created for that vendor.

| Find an Existing Value Keyword Search                           |                                                                                     |
|-----------------------------------------------------------------|-------------------------------------------------------------------------------------|
| Search Criteria                                                 |                                                                                     |
|                                                                 |                                                                                     |
| Business Unit = V USC01                                         |                                                                                     |
| PO ID begins with V                                             |                                                                                     |
| Contract SetID begins with V                                    |                                                                                     |
| Contract ID begins with V                                       |                                                                                     |
| Release Number = 🗸                                              |                                                                                     |
| Purchase Order Date = 🗸                                         |                                                                                     |
| PO Status = V Dispatched                                        | $\checkmark$                                                                        |
| Short Supplier Name begins with V                               |                                                                                     |
| Supplier ID begins with V                                       |                                                                                     |
| Supplier Name begins with V HD SUPPLY FACILITIES                |                                                                                     |
| Buver begins with V                                             |                                                                                     |
| Buyer Name begins with 🗸                                        |                                                                                     |
| Case Sensitive                                                  |                                                                                     |
|                                                                 |                                                                                     |
|                                                                 |                                                                                     |
| Search Clear Basic Search 🖉 Save Search Criteria                |                                                                                     |
|                                                                 |                                                                                     |
| Search Results                                                  |                                                                                     |
| View All                                                        |                                                                                     |
| Business Unit PO ID Contract SetID Contract ID Release Number F | Purchase Order Date PO Status Short Supplier Name Supplier ID Supplier Name         |
| USC01 2000028734 USC01 (blank) 0                                | 08/17/2016 Dispatched HDSUPP FAC-001 C000000816 HD SUPPLY FACILITIES MAINTENANCE LT |
| USC01 2000000315 USC01 (blank) 0 0                              | 07/01/2015 Dispatched HDSUPP FAC-001 C000000816 HD SUPPLY FACILITIES MAINTENANCE LT |